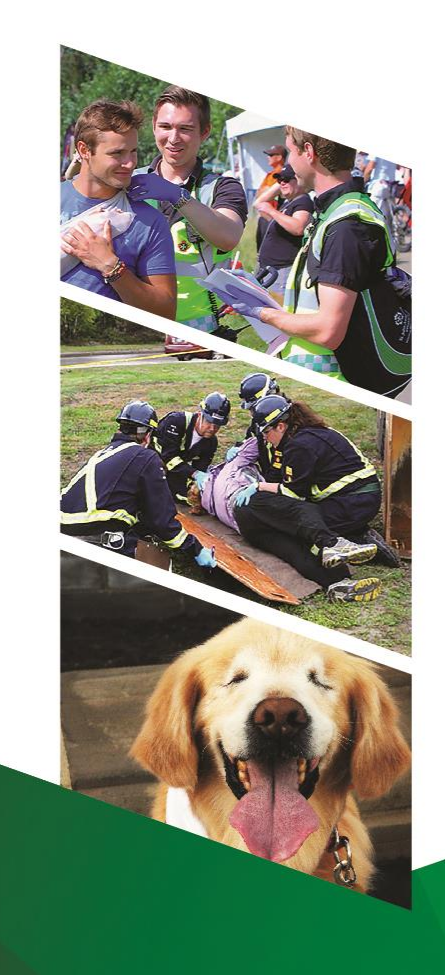

### First Aid Training Registration Instructions

Students at Pacific Rim Early Childhood Institute can use these instructions to sign up for first aid classes at a discount!

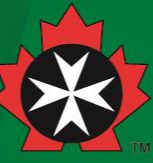

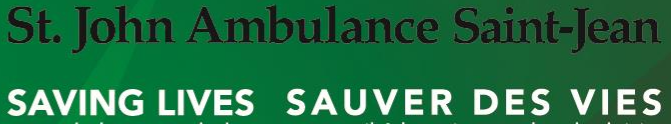

at work, home and play au travail, à la maison et dans les loisirs

#### Navigate to: <a href="https://www.sja.ca">www.sja.ca</a>, click on Log In (top right)

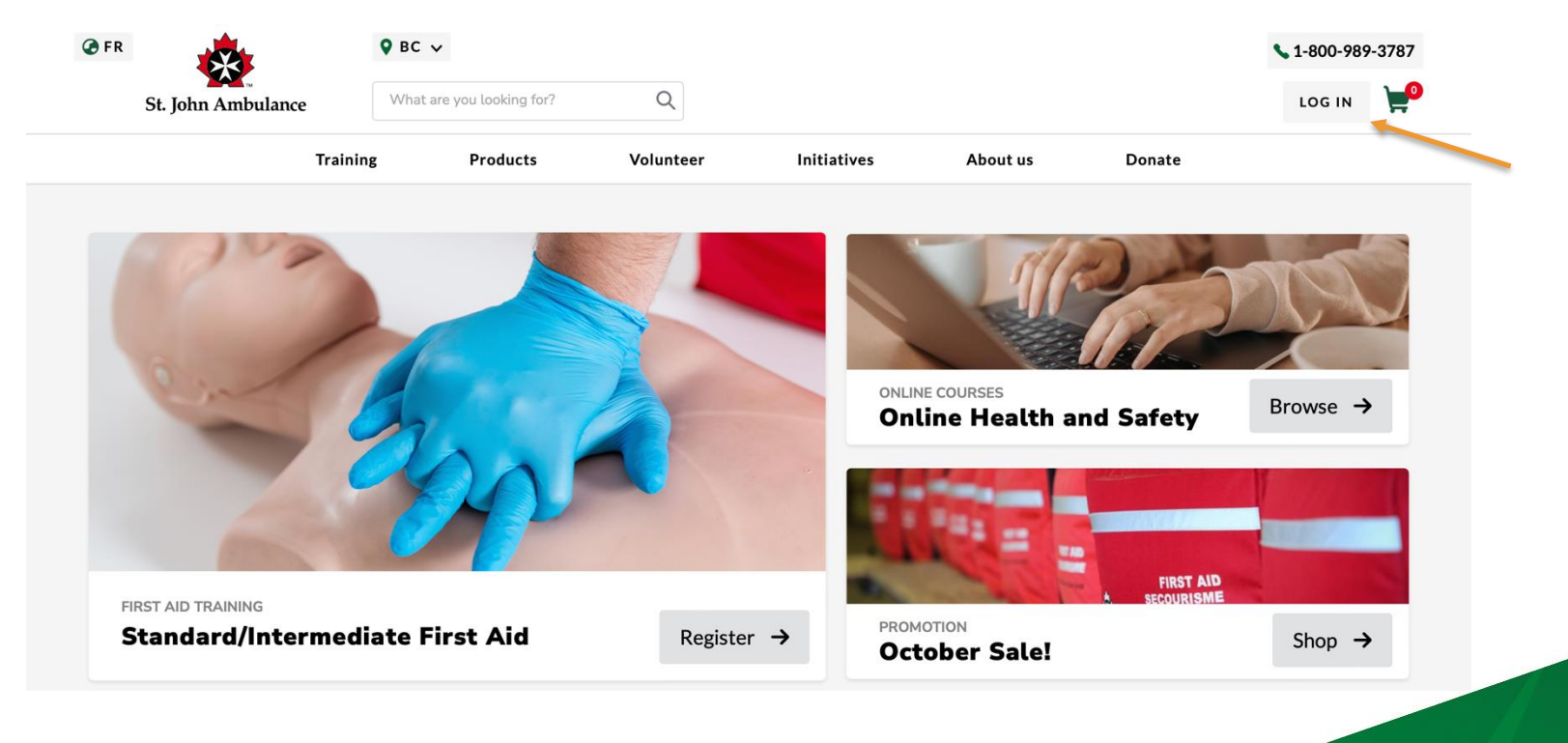

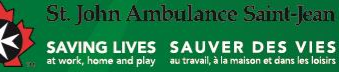

### **Click on Register**

| OGIN        | REGISTER         | FORGOT PASSWORD?               | HELP!   |
|-------------|------------------|--------------------------------|---------|
|             | -                |                                |         |
|             |                  |                                |         |
|             |                  |                                |         |
| EMA         | IL ADDRESS       |                                |         |
|             |                  |                                |         |
|             |                  |                                | _       |
|             |                  |                                |         |
| PAS         | SWORD            |                                | _       |
|             |                  |                                |         |
|             |                  |                                |         |
| Alrea       | dy have an accou | int? You may need to Reset you | ır      |
| pass        | word             |                                | <u></u> |
| <u>pubb</u> |                  |                                |         |
| $\subset$   |                  |                                |         |
| $\subseteq$ |                  |                                |         |
|             |                  |                                |         |
|             |                  |                                |         |

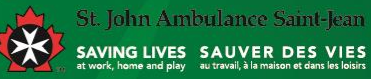

#### Enter your email address, click on Create New Account

| ACCOUNT TYP  | E                      |         |                           |
|--------------|------------------------|---------|---------------------------|
| INDIVIDUAL   | - I'M CREATING AN ACCO | UNT FOR |                           |
| MYSELF       |                        |         | Chasse individual antic   |
|              | - I'M DOING BUSINESS O | N       | Choose - Individual optic |
| BEHALF OF MY | COMPANY 🕲              |         |                           |
| CREATEN      |                        |         |                           |

at work, home and play au travail, à la maison et dans les loisirs

# Enter Profile info, click update (first login only)

#### CONTACT INFORMATION

| FIRST NAME *        | LAST NAME * |
|---------------------|-------------|
| DOM                 | SJATEST     |
| MOBILE (OPTIONAL)   |             |
|                     |             |
| COUNTRY *           |             |
| Canada <sup>‡</sup> |             |
| STREET ADDRESS *    |             |

#### CITY .

#### PROVINCE \*

| - Select - | \$ |
|------------|----|
|            | •  |

#### POSTAL CODE \*

| h | St. John Ambulance Saint-Jean          |                                                                |  |  |  |
|---|----------------------------------------|----------------------------------------------------------------|--|--|--|
|   | SAVING LIVES<br>at work, home and play | SAUVER DES VIES<br>au travail, à la maison et dans les loisirs |  |  |  |

#### Hover over the Training tab to choose a course

| @ FR                          | ♥ PROVINCE ♥        |                             |             |                               |        | <b>\$</b> 1-800-989-3787   |
|-------------------------------|---------------------|-----------------------------|-------------|-------------------------------|--------|----------------------------|
| St. John Ambulance            | What are you lookin | g for? Q                    |             |                               |        | LOG IN 燥                   |
| Trai                          | ning Produ          | cts Volunteer               | Initiatives | About us                      | Donate |                            |
| FIRST AID TRAINING            | CNLI                | NE HEALTH AND SAFETY        | MENTAL      | HEALTH TRAINING               |        | HOME & FAMILY              |
| Standard/Intermediate First A | id Medic            | al Terminology              | Mental H    | lealth: Peer to Peer          |        | Home Alone                 |
| Emergency/Basic First Aid     | Transp              | oortation of Dangerous Good | s Mental H  | lealth: Managers & Leade      | rs     | Pet First Aid              |
| Advanced First Aid            | WHM                 | IS                          | Stress, N   | 1ental Health & Resilience    | 9      | Babysitting                |
| CNESST                        | H2S A               | wareness                    | Resiliend   | ce & Mental Fitness           |        | HOME & FAMILY $ ightarrow$ |
| CPR & AED                     | ONLI                | NE COURSES $ ightarrow$     | MENTAL      | . HEALTH COURSES $ ightarrow$ |        |                            |
| FIND YOUR COURSE $ ightarrow$ |                     |                             |             |                               |        |                            |

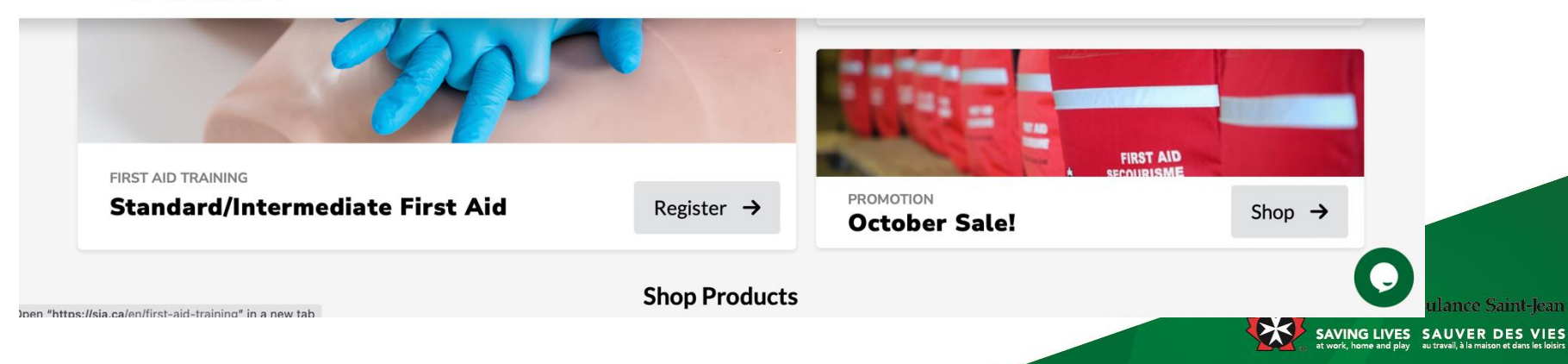

### Enter the location, click on Search

| < All Courses Standard/Intermediate First Aid |             |                |          |                                           |                                       |                   |  |
|-----------------------------------------------|-------------|----------------|----------|-------------------------------------------|---------------------------------------|-------------------|--|
|                                               | Q           | City, Province |          | Dates<br>Oct 30 - Jan 28                  | Search                                |                   |  |
| CPR A & AED                                   | CPR C & AED | CPR & BLS      | ()       | Course                                    | Summary Sho                           | ow Course Details |  |
| wailable Classes                              |             | English V      | View Map | Course format: IN-<br>This course will be | CLASS<br>held at your local SJA offic | е.                |  |
| Wallable Classes                              |             |                |          | Course format: BI                         |                                       |                   |  |

#### Please note:

The system will automatically provide a 3-month date range, this can be updated by the user.

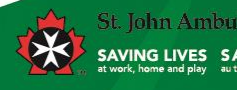

# **Classes will appear below**

| CPR A & AED                                                    | CPR C & AED                                             | CPR & BLS                                                                                                    | e                                                                                                    |
|----------------------------------------------------------------|---------------------------------------------------------|----------------------------------------------------------------------------------------------------|----------------------------------------------------------------------------------------------------|
| e Format 👎                                                     | In-class                                                | nded (In-Class & Onl                                                                                                    | ine)                                                                                                    |
| es                                                             |                                                         | English $\vee$                                                                                                    | View Ma                                                                                                    |
| TIME                                                           | END                                                     | TIME                                                                                                    | \$164                                                                                                    |
| 8:30am                                                         | October 31st                                            | 4:30pm                                                                                                    |                                                                                                    |
| on Drive, Ottawa, C                                            | DN K2H 8K7                                              |                                                                                                    |                                                                                                    |
|                                                                |                                                         |                                                                                                    |                                                                                                    |
| 1 seats left                                                   |                                                         | View Class                                                                                                    | Details                                                                                                    |
| 1 seats left                                                   | END                                                     | View Class                                                                                                    | Details 😥                                                                                                    |
| 1 seats left<br>TIME<br>8:30am                                 | END<br>November 3rd                                     | View Class<br>TIME<br>4:30pm                                                                                               | Details 😥                                                                                                    |
| 1 1 seats left<br>TIME<br><b>8:30am</b><br>on Drive, Ottawa, C | END<br><b>November 3rd</b><br>DN K2H 8K7                | View Class<br>TIME<br>4:30pm                                                                                               | Details 😥                                                                                                    |
|                                                                | e Format<br>es<br>TIME<br>8:30am<br>on Drive, Ottawa, Q | CPR A & AED CPR C & AED<br>e Format In-class Bler<br>es<br>TIME END<br>8:30am October 31st<br>on Drive, Ottawa, ON K2H 8K7 | CPR A & AED CPR C & AED CPR & BLS<br>e Format In-class Blended (In-Class & Onli<br>es English ~<br>TIME END TIME<br>8:30am October 31st 4:30pm<br>on Drive, Ottawa, ON K2H 8K7 |

**Course Summary** Show Course Details Course format: IN-CLASS This course will be held at your local SJA office. Course format: BLENDED This course will be completed half in-person at your local SJA office and half online. The online portion must be completed before the in-person portion. Designed to comply with the CSA Z1210-17 Standards. CPR-A: is for individuals requiring comprehensive information on First Aid and CPR for their workplace, school, or personal interest. This type of first aid training is helpful to know in case of medical emergencies where the person who will need medical assistance will most likely be an adult. CPR-C: is for individuals requiring comprehensive information on First Aid and CPR for their workplace, school, or personal interest. This type of first aid training is helpful to know in case of medical emergencies that involve adults, children, and

infants.

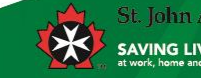

St. John Ambulance Saint-Jean saving lives sauver des vies

#### **Click on the cart icon to add to cart**

|                 | CPR A & AED          | CPR C & AED  | CPR & BLS              | •        |
|-----------------|----------------------|--------------|------------------------|----------|
| Course          | e Format             | n-class      | nded (In-Class & Onlin | ne)      |
| vailable Classe | 25                   |              | English V              | View Map |
| START           | TIME                 | END          | TIME                   | \$164    |
| October 30th    | 8:30am               | October 31st | 4:30pm                 |          |
| • 1050 Morriso  | on Drive, Ottawa, ON | I K2H 8K7    |                        |          |
| 🕑 English 🛛 📮   | 1 seats left         |              | View Class D           | Details  |
| START           | TIME                 | END          | ТІМЕ                   | \$164    |
| November 2nd    | 8:30am               | November 3rd | 4:30pm                 |          |
| • 1050 Morriso  | on Drive, Ottawa, ON | I K2H 8K7    |                        |          |
| 😧 English 🛛 📮   | 0 seats left         |              | View Class D           | Details  |

| Course Summary                                                                                                    | Show Course Details                                                                                                    |
|----------------------------------------------------------------------------------------------------|----------------------------------------------------------------------------------------------------|
| Course format: IN-CLASS                                                                                                    |                                                                                                    |
| This course will be held at your local SJA o                                                                                                    | office.                                                                                                    |
| Course format: BLENDED                                                                                                    |                                                                                                    |
| This course will be completed half in-pers                                                                                                    | on at your local SJA office and half online.                                                                                               |
| The online portion must be completed be                                                                                                    | fore the in-person portion.                                                                                                    |
| Designed to comply with the CSA 71210                                                                                                    | 17 Standards                                                                                                    |
| Designed to comply with the COA 21210                                                                                                    | 17 Standards.                                                                                                    |
| CPR-A: is for individuals requiring compr<br>for their workplace, school, or personal in<br>helpful to know in case of medical emerge<br>medical assistance will most likely be an a                                                                                                    | ehensive information on First Aid and CPF<br>iterest. This type of first aid training is<br>encies where the person who will need<br>dult. |
| CPR-C: is for individuals requiring compresented as a second second seco | ehensive information on First Aid and CPF                                                                                                  |
| for their workplace, school, or personal in                                                                                                    | terest. This type of first aid training is                                                                                                 |
| helpful to know in case of medical emerge                                                                                                    | encies that involve adults, children, and                                                                                                  |
|                                                                                                    |                                                                                                    |

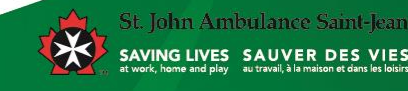

VIES

#### The course has now been added to the Cart

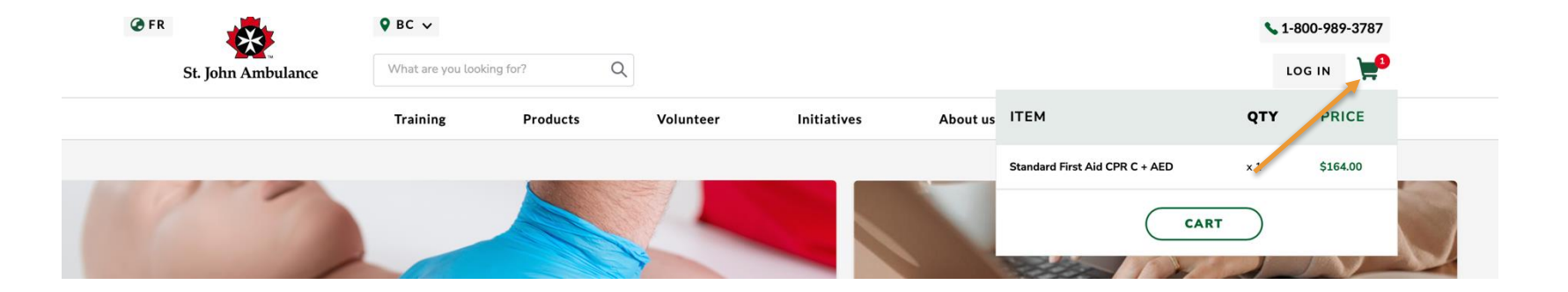

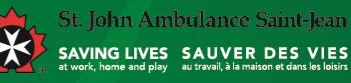

### Please click on the cart, and click on CART

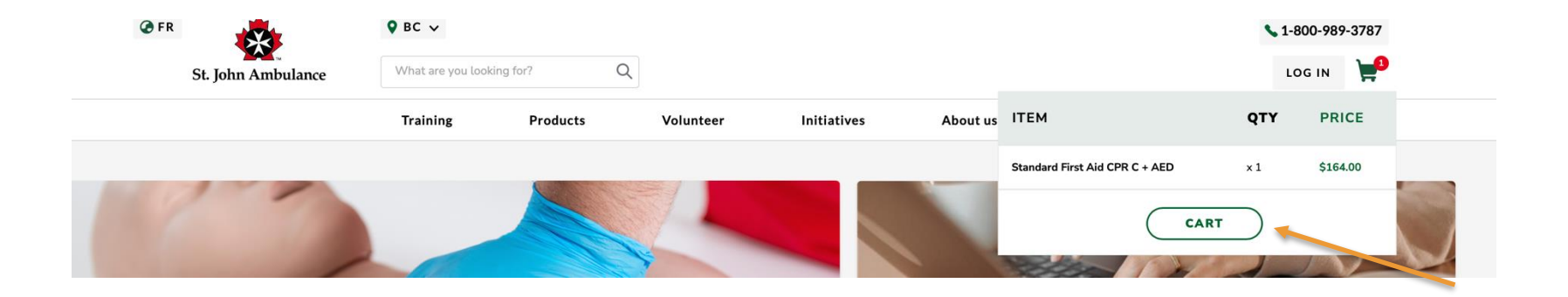

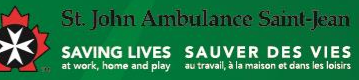

#### **Please click on Checkout**

≪ Continue Shopping

#### **Shopping Cart**

| ITEM(S)                                                                                                | PRICE    | QUANTITY | REMOVE | TOTAL    |
|----------------------------------------------------------------------------------------------------|----------|----------|--------|----------|
| Standard First Aid CPR C + AED<br>1050 Morrison Drive - Ottawa Training Centre<br>30/10/2024 - 8:30 AM | \$164.00 | 1        | ×      | \$164.00 |
| SUBTOTAL                                                                                               |          |          |        | \$164.00 |
| TOTAL                                                                                                  |          |          |        | \$164.00 |

UPDATE CART CHECKOUT

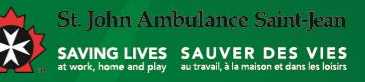

# **Please enter Company Code**

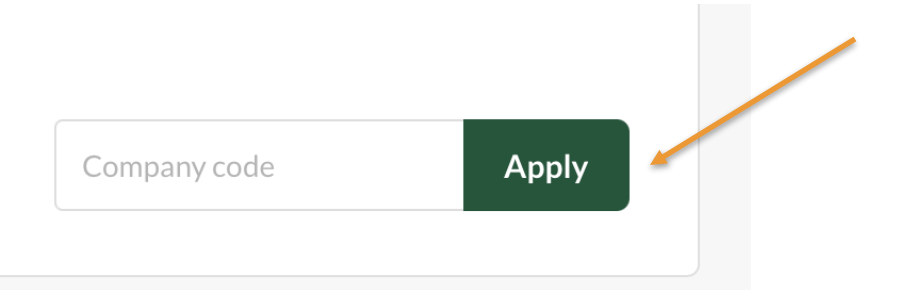

#### Pacific Rim Early Childhood Institute code = NAT-253-2068861810

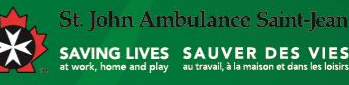

# Add credit card information

| Payment method                                                                                                    |        |                 |          |
|----------------------------------------------------------------------------------------------------|--------|-----------------|----------|
| O New Purchase Order                                                                                               |        |                 |          |
| • Credit card                                                                                                    |        |                 |          |
|                                                                                                    |        |                 | VISA 😂 🔳 |
| Card number *                                                                                                    | Expira | tion date * CVC | •        |
| 5                                                                                                    | MI     | I/YY C'         | VC       |
| Select an address<br>12308 118 Ave<br>CindyHodson<br>Albeta Test<br>12308 118 Ave<br>Edmonton AB T5L 5G8<br>Canada |        |                 |          |
|                                                                                                    | Edit   |                 |          |

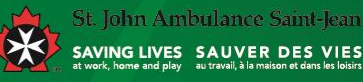

### **Click on Pay and Complete Purchase**

|          |             | \$104.00 |
|----------|-------------|----------|
|          | Coupon Code | Apply    |
| Subtotal |             | \$164.00 |
| Total    |             | \$164.00 |
|          |             |          |

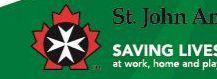

# Your registration is now complete!

#### **Order Information**

Your order number is 2666

You can view your order details here.

You can view your registration details here .

If you have any questions about your order please contact your closest branch or chat with us by opening the live chat at the bottom of your screen.

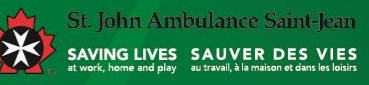

#### For any changes to your registration

Please contact SJA at: register@sja.ca

- provide original class information
- provide new class information

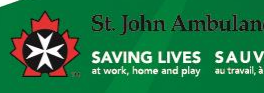